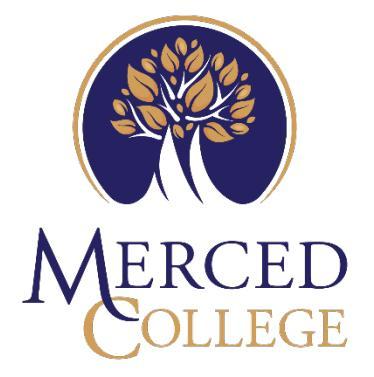

## HOW TO USE ZOOM PHONE E-FAX

## Contents

| ow to use E-Fax |
|-----------------|
|-----------------|

## How to use E-Fax

Note: You will only be able to use the Fax function if your supervisor has requested access for you.

- 1. Open the Zoom App
- 2. Click the "More" at the top of the page

| > 🗘            | Q Search          | Ctrl+F | Home          | □1<br>Meetings | ्रि<br>Team Chat | Phone | <br><br>Iore | (10 | $\bigcirc$ | MERCED | - | × |
|----------------|-------------------|--------|---------------|----------------|------------------|-------|--------------|-----|------------|--------|---|---|
| History 1      | Voicemail         | Lines  | SMS           |                |                  |       |              |     |            |        |   | 5 |
|                | All histo         | ory ~  | Edit          |                |                  |       |              |     |            |        |   |   |
| 3. Click       | "Fax"             |        |               |                |                  |       |              |     |            |        |   |   |
| □1<br>Meetings | ନ୍ଦୁ<br>Team Chat | Phone  | ··· â         | 4              | WERCED           |       |              |     |            |        |   |   |
|                |                   | 🖵 Wh   | iteboards     |                |                  |       |              |     |            |        |   |   |
|                |                   | 69 Ap  | ps            |                |                  |       |              |     |            |        |   |   |
|                |                   | E Fax  | itacts        | mber           |                  |       |              |     |            |        |   |   |
|                |                   | E cut  | DS            | 2              |                  |       |              |     |            |        |   |   |
|                |                   | 🖪 No   | tes           | DEF            |                  |       |              |     |            |        |   |   |
|                |                   | Sur    | veys          | 6              |                  |       |              |     |            |        |   |   |
|                |                   | ∼ Res  | ei io default | мио            |                  |       |              |     |            |        |   |   |

4. Click the "+" button next to "Zoom Fax"

| $\checkmark$ $\bigcirc$ $\bigcirc$ Q Search | Ctrl+F    | G<br>Home | □1<br>Meetings | २)<br>Team Chat | Fax | ••••<br>More | Î | $\bigcirc$ | MERCED |
|---------------------------------------------|-----------|-----------|----------------|-----------------|-----|--------------|---|------------|--------|
| Zoom Fax                                    | All faxes |           |                |                 |     |              |   |            |        |
| 🖹 All faxes 🛛 🌀                             | Before    |           |                |                 |     |              |   |            |        |
| 🔁 Unread                                    |           |           |                |                 |     |              |   |            |        |

5. Enter the fax number of the recipient

6.

| Create a rea                                                                                                  | fav                                                                                                 |                                    |
|----------------------------------------------------------------------------------------------------|----------------------------------------------------------------------------------------------------|------------------------------------|
| create a ne                                                                                                   | w тах                                                                                               |                                    |
| То                                                                                                    |                                                                                                    |                                    |
| Select a contact o                                                                                            | or enter a fax number                                                                               |                                    |
| From                                                                                                    |                                                                                                    |                                    |
| (209) 227-3836                                                                                                |                                                                                                    | ~                                  |
| Attachment<br>Supported file type is                                                                          | PDF. The max file number is 5                                                                       | and the max overall size is 50 MB. |
|                                                                                                    | Drag and drop file here, or (                                                                       | Choose a file                      |
|                                                                                                    |                                                                                                    | Send                               |
| « "Choose a Fil                                                                                               | e"                                                                                                  |                                    |
| w fay                                                                                                    |                                                                                                    |                                    |
| W IGA                                                                                                    |                                                                                                    |                                    |
| Create a nev                                                                                                  | v fax                                                                                               |                                    |
| Create a nev                                                                                                  | v fax                                                                                               |                                    |
| Create a nev                                                                                                  | <b>v fax</b><br>r enter a fax number                                                                |                                    |
| Create a nev                                                                                                  | <b>v fax</b><br>• enter a fax number                                                                |                                    |
| Create a nev<br>To<br>Select a contact or<br>From<br>(209) 227-3836                                           | <b>v fax</b><br>• enter a fax number                                                                | ~                                  |
| Create a nev<br>To<br>Select a contact or<br>From<br>(209) 227-3836<br>Attachment<br>Supported file type is P | v fax<br>• enter a fax number<br>DF. The max file number is 5 and                                   | the max overall size is 50 MB.     |
| Create a nev<br>Fo<br>Select a contact or<br>(209) 227-3836<br>Attachment<br>Supported file type is P         | v fax<br>• enter a fax number<br>DF. The max file number is 5 and<br>Drag and drop file hre, or Cho | d the max overall size is 50 MB.   |
| Create a nev<br>Fo<br>Select a contact or<br>(209) 227-3836<br>Attachment<br>Supported file type is P         | r enter a fax number<br>DF. The max file number is 5 and<br>Drag and drop file hre, or Cho          | d the max overall size is 50 MB.   |

7. Double-click the file you want to fax, or single-click the file then click "Open" Note: the file must be in PDF format. You can add multiple files to the fax.

| older                                            |                                         |                                                    |                               |      |          | =          | • |   |
|--------------------------------------------------|-----------------------------------------|----------------------------------------------------|-------------------------------|------|----------|------------|---|---|
|                                                  | Name                                    | Date modified                                      | Туре                          | Size |          |            |   |   |
|                                                  | 🛃 How to Change Your Voicemail Greeting | g 4/2/2025 4:39 PM                                 | Adobe Acrobat D               |      | 511 KB   |            |   |   |
| c                                                | 🋃 Zoom Fax Example                      | 2/13/2025 4:30 PM                                  | Adobe Acrobat D               |      | 35 KB    |            |   |   |
|                                                  | Zoom Power Pack Desktop Experience      | 3/28/2025 5:40 PM                                  | Adobe Acrobat D               |      | 485 KB   |            |   |   |
| î                                                |                                         |                                                    |                               |      |          |            |   |   |
| e name                                           | e: Zoom Fax Example                     |                                                    |                               | ~    | pdf fi   | le (*.pdf) |   |   |
|                                                  |                                         |                                                    |                               |      |          | Open       | ) | C |
| Clic                                             | k "Send"                                |                                                    |                               |      |          |            |   |   |
| w fax                                            | eate a new fax                          |                                                    |                               |      |          | ×          |   |   |
| w fax<br>Cre                                     | eate a new fax                          |                                                    |                               |      |          | ×          |   |   |
| w fax<br>Cre<br>To<br>(2                         | eate a new fax                          |                                                    |                               |      |          | ×          |   |   |
| rw fax<br>Cre<br>To<br>(2<br>From                | eate a new fax                          |                                                    |                               |      |          | ×          |   |   |
| To                                               | eate a new fax                          |                                                    |                               |      | ~        | ×          |   |   |
| Cre<br>To<br>(2)<br>(2)<br>(2)<br>(2)            | eate a new fax                          |                                                    |                               |      | ~        | ×          |   |   |
| w fax<br>Cre<br>To<br>(2<br>From<br>(20<br>Attac | eate a new fax                          | e number is 5 and the                              | max overall size is           | 50 N | ×<br>1B. | ×          |   |   |
| (20<br>Cro<br>(2)<br>From<br>(20<br>Attac        | eate a new fax                          | e number is 5 and the<br>op file here, or Choose . | max overall size is           | 50 N | ✓        | ×          |   |   |
| To<br>(2)<br>Attac<br>Supp                       | eate a new fax                          | e number is 5 and the<br>op file here, or Choose . | max overall size is<br>a file | 50 N | ×<br>1B. |            |   |   |

Once the fax is sent you will see if it was received or if the fax failed. If the fax failed, check the number of the recipient to ensure the number is correct.

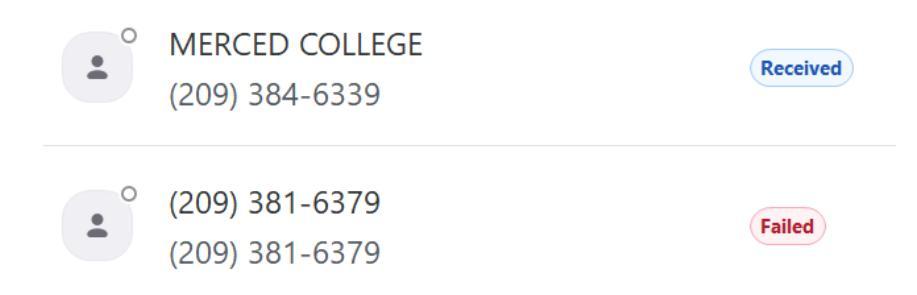